# แหล่งการเรียนรู้ของครูคณิตศาสตร์

## แหล่งเรียนรู้ : เว็บไซต์ต่าง ๆ ทางคณิตศาสตร์

เว็บไซต์ต่าง ๆ ที่เกี่ยวข้องกับแหล่งการเรียนรู้ที่สำคัญและจำเป็นต่อการจัดการเรียนการสอน คณิตศาสตร์ และแหล่งเรียนรู้ที่เกี่ยวกับสื่อสื่อดิจิทัล Learning Objects ตัวอย่าง เช่น

- www3.ipst.ac.th (สถาบันส่งเสริมการสอนวิทยาศาสตร์และเทคโนโลยี หรือ สสวท.)
- www3.ipst.ac.th/primary\_math/ (สาขาคณิตศาสตร์ประถมศึกษา สสวท.)
- http://web.ku.ac.th/schoolnet/f-snet2.htm (เครือข่ายเพื่อโรงเรียนไทย หรือ School net : หมวดคณิตศาสตร์)
- www.kanchanapisek.or.th (เครือข่ายกาญจนาภิเษก:โครงการสารานุกรมไทยสำหรับ เยาวชน เล่ม 6)
- www3.ipst.ac.th/sketchpad (โครงการส่งเสริมการใช้เทคโนโลยีสารสนเทศเพื่อการ สอนโปรแกรม The Geometer's Sketchpad :GSP)
- www.dynamicgeometry.com (แหล่งการเรียนรู้เพิ่มเติมเกี่ยวกับ GSP)
- www.peda.com (โปรแกรม Poly Pro ที่แสดงรูปเรขาคณิตสองมิติ และสามมิติ ในมุมมองต่าง ๆ)
- www.mathsnet.net/geometry/solid/index.html (สื่อการสอนคณิตศาสตร์ดิจิตอลที่ผู้ใช้ สามารถโต้ตอบกับเครื่องฯ ได้)
- www.nctm.org (สมาคมครูคณิตศาสตร์แห่งชาติสหรัฐอเมริกา)
- http://nlvm.usu.edu/en/nav/vlibrary.html (Learning Objects ทางกณิตศาสตร์ของต่างประเทศ)
- www.google.co.th (ดรรชนีการค้นหาแหล่งข้อมูล/ความรู้อย่างรวดเร็ว)
- www.math.or.th/ (สมาคมคณิตศาสตร์แห่งประเทศไทย ในพระบรมราชูปถัมภ์)

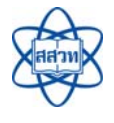

## • สถาบันส่งเสริมการสอนวิทยาศาสตร์และเทคโนโลยี (สสวท.) www.ipst.ac.th

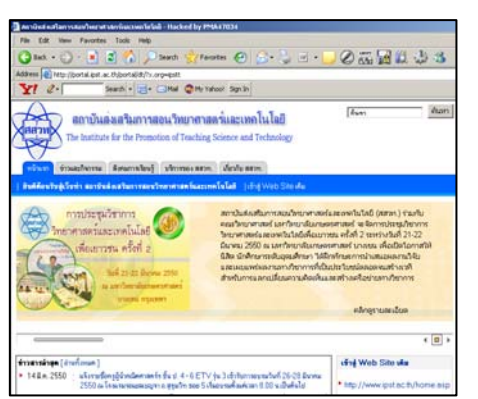

เว็บนี้เป็นเว็บของสถาบันส่งเสริมการสอนวิทยาศาสตร์และ เทคโนโลยี (สสวท.) ซึ่งเป็นองค์กรอิสระสังกัดกระทรวงศึกษาธิการ มีหน้าที่ในการจัดทำหลักสูตร หนังสือเรียน กู่มือครู แบบฝึกทักษะ ออกแบบสื่ออุปกรณ์ ศึกษา วิจัยและรวบรวมข้อมูลเกี่ยวกับการศึกษา ทางด้านวิทยาศาสตร์คณิตศาสตร์ กอมพิวเตอร์ ตลอดจนเป็นผู้นำ ทางด้านเทคโนโลยีทางการศึกษา ท่านสามารถติดตามข่าวสารต่าง ๆ ทางด้านการศึกษาวิทยาศาสตร์ คณิตศาสตร์ได้และมีข้อมูลที่ท่าน

สามารถดาวน์โหลดไปใช้ประโยชน์ ได้ เช่นคู่มือการจัดการเรียนรู้ตามหลักสูตรแกนกลางการศึกษาขั้นพื้นฐาน พ.ศ. 2551 กลุ่มสาระคณิตศาสตร์ วิทยาศาสตร์ เทคโนโลยีและการออกแบบ คู่มือประเมินผลการเรียนรู้ในกลุ่ม สาระคณิตศาสตร์ และวิทยาศาสตร์ บทความต่าง ๆ รายงานการวิจัย การแข่งขันโอลิมปิกวิชาการ เป็นต้น

## • สาขาคณิตศาสตร์ประถมศึกษา www3.ipst.ac.th/primary\_math/

เว็บนี้เป็นเว็บที่เกี่ยวกับการศึกษาทางคณิตศาสตร์ ระดับชั้นประถมศึกษาภายในเว็บประกอบด้วย เนื้อหาสาระต่าง ๆ ทางคณิตศาสตร์มากมาย เช่น เอกสารเสริมความรู้ ข่าวสาร การอบรมครู ๆ สื่อการสอนที่ใหม่ ๆ เกมคณิตศาสตร์ออนไลน์ กิจกรรมการเรียนการสอนที่น่าสนใจ มีบทความเสริมความรู้ สำหรับครูคณิตศาสตร์ นอกจากนั้นยังมีเว็บบอร์ดเป็นสื่อกลาง ในการสนทนาแลกเปลี่ยนความคิดเห็นกันได้อย่างไม่จำกัด และมีเว็บลิงค์ที่นำท่านไปสู่แหล่งความรู้อื่น ๆ อีกมากมาย

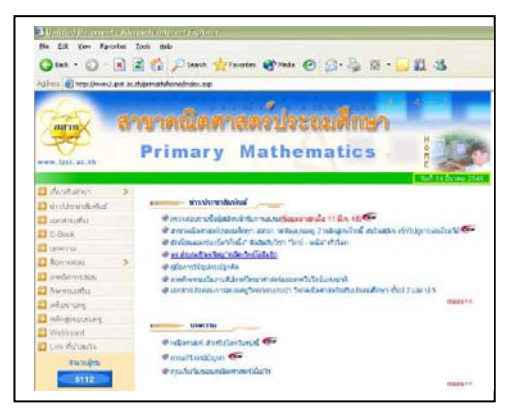

โครงการพัฒนาเนื้อหาความรู้สำหรับเครือข่ายเพื่อโรงเรียนไทย (Digital Library) หรือ

#### เครือข่าย School net http://web.ku.ac.th/schoolnet/f-snet2.htm

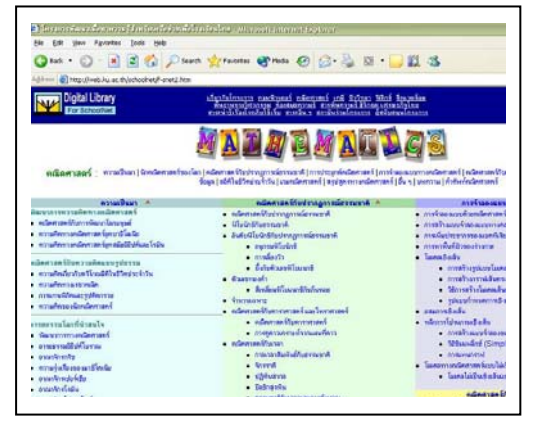

เว็บนี้เป็นเว็บที่รวบรวมความรู้ทางด้านคณิตศาสตร์แขนงต่าง ๆ มากมาย เช่น ความเป็นมาของวิชาคณิตศาสตร์ประวัติ นักคณิตศาสตร์ที่สำคัญของโลก เช่น เธลิส (Thales) พีทาโกรัส (Pythagorus) ยุคลิด (Euclid) มีเอกสารเสริมความรู้ต่าง ๆ ทางคณิตศาสตร์ ความเป็นมาของปฏิทิน การหาค่าของพาย (π) บทความที่น่าสนใจ สื่อ / เกมต่าง ๆ ศัพท์บัญญัติและความหมาย ของคำที่ใช้ในวิชาคณิตศาสตร์ ที่มาของสูตร กฎ และบทนิยาม

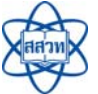

ทฤษฎีบทที่น่าสนใจ ซึ่งในเว็บนี้ได้รวบรวมความรู้ต่าง ๆ ที่ครูผู้สอนคณิตศาสตร์จำเป็นต้องใช้ โดยไม่ต้อง เสียเวลาในการค้นหาอย่างเช่น เว็บทั่วไป นอกจากนี้ในเว็บยังมีลิงค์เชื่อมโยงไปยังเนื้อหาสาระในวิชาอื่น ๆ ซึ่งบรรจุข้อมูล แหล่งความรู้เช่นเดียวกับหน้าเว็บวิชาคณิตศาสตร์ที่เห็นอยู่นี้

เครือข่ายกาญจนาภิเษก (สารานุกรมไทยสำหรับเยาวชน : เล่ม ๖ คณิตศาสตร์)

## www.kanchanapisek.or.th

เว็บนี้เป็นเว็บที่นำความรู้ต่าง ๆ ที่อยู่ในสารานุกรมไทย สำหรับเขาวชน โดยพระราชประสงค์ในพระบาทสมเด็จพระเจ้าอยู่หัว ซึ่งในเล่มที่ 6 เป็นเรื่องราวที่เกี่ยวข้องกับวิชาคณิตศาสตร์ ในหน้าเว็บนี้ จะบรรจุรายละเอียดและความเป็นมาของวิชาคณิตศาสตร์ในยุคสมัย ต่าง ๆ คณิตศาสตร์เบื้องต้น ประวัติและพัฒนาการเกี่ยวกับจำนวนเซต ตรรกวิทยา ฟังก์ชัน สมการและอสมการ จุด เส้น และ ผิวโค้ง ระยะทาง พื้นที่ ปริมาตร สถิติและความน่าจะเป็น เมทริกซ์ กราฟ

คณิตศาสตร์ในธรรมชาติ และศิลปะเป็นต้น ในการนำเสนอของเว็บนี้จะประกอบไปด้วยข้อความ ภาพประกอบ วีดิทัศน์แสดงภาพเคลื่อนไหวสั้น ๆ และมีเสียงบรรยายประกอบซึ่งทำให้เห็นภาพและ เกิดความเข้าใจได้ง่ายและรวดเร็ว

## โครงการส่งเสริมการใช้เทคโนโลยีสารสนเทศเพื่อการสอน www3.ipst.ac.th/sketchpad

โครงการนี้มีการนำโปรแกรมเรขาคณิตแบบพลวัต หรือ โปรแกรม The Geometer's Sketchpad มาใช้ประกอบการเรียน การสอนในวิชาคณิตศาสตร์ โดยแปลเป็นโปรแกรมเป็นภาษาไทย ที่ใช้งานได้ง่าย สามารถใช้ประกอบการสอน นำเสนอบทเรียน ให้นักเรียนมองเห็นภาพและเกิดความเข้าใจอย่างรวดเร็ว นักเรียน สามารถสำรวจ ตรวจสอบแนวคิดทฤษฎีต่าง ๆ ได้อย่างรวดเร็ว สำหรับผู้ที่สนใจการใช้โปรแกรมนี้ ก็เข้ามาศึกษาได้ที่เว็บนี้

Comming Source
 Comming Source
 Comming Source
 Comming Source
 Comming Source
 Comming Source
 Comming Source
 Comming Source
 Comming Source
 Comming Source
 Comming Source
 Comming Source
 Comming Source
 Comming Source
 Comming Source
 Comming Source
 Comming Source
 Comming Source
 Comming Source
 Comming Source
 Comming Source
 Comming Source
 Comming Source
 Comming Source
 Comming Source
 Comming Source
 Comming Source
 Comming Source
 Comming Source
 Comming Source
 Comming Source
 Comming Source
 Comming Source
 Comming Source
 Comming Source
 Comming Source
 Comming Source
 Comming Source
 Comming Source
 Comming Source
 Comming Source
 Comming Source
 Comming Source
 Comming Source
 Comming Source
 Comming Source
 Comming Source
 Comming Source
 Comming Source
 Comming Source
 Comming Source
 Comming Source
 Comming Source
 Comming Source
 Comming Source
 Comming Source
 Comming Source
 Comming Source
 Comming Source
 Comming Source
 Comming Source
 Comming Source
 Comming Source
 Comming Source
 Comming Source
 Comming Source
 Comming Source
 Comming Source
 Comming Source
 Comming Source
 Comming Source
 Comming Source
 Comming Source
 Comming Source
 Comming Source
 Comming Source
 Comming Source
 Comming Source
 Comming Source
 Comming Source
 Comming Source
 Comming Source
 Comming Source
 Comming Source
 Comming Source
 Comming Source
 Comming Source
 Comming Source
 Comming Source
 Comming Source
 Comming Source
 Comming Source
 Comming Source
 Comming Source
 Comming Source
 Comming Source
 Comming Source
 Comming Source
 Comming Source
 Comming Source
 Comming Source
 Comming Source
 Comming Source
 Comming Source
 Comming Source
 Comming Source
 Comming Source
 Comming

ซึ่งจะมีข้อมูลต่าง ๆ มากมาย เช่น ข่าวสารการอบรม และเอกสารการสร้างออบเจ็กต์ (Object) หรือ ถ้าต้องการซื้อโปรแกรมนี้ไปใช้งานในโรงเรียนของท่านสามารถติดตามรายละเอียดในเว็บนี้ได้

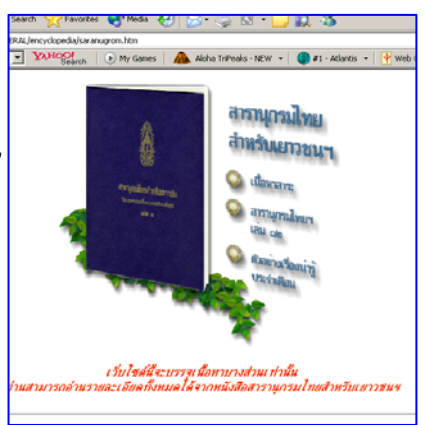

• โปรแกรมเรขาคณิต Geometer's Sketchpad www.dynamicgeometry.com

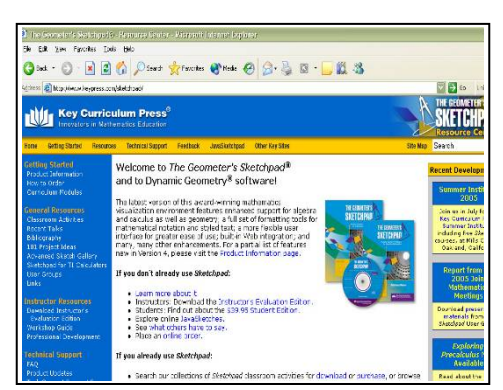

เป็นเว็บสำหรับศึกษาความรู้เพิ่มเติมเกี่ยวกับการใช้ โปรแกรม Geometer's Sketchpad (GSP) ในเว็บนี้ท่านจะได้ ความรู้เพิ่มเติมมากมาย โดยเฉพาะอย่างยิ่งรูปแบบและ ขั้นตอนการสอนโดยใช้ GSP ในห้องเรียน ตัวอย่าง 101 โครงงานที่สอนโดยใช้ GSP (101 Projects) ที่แสดงแนวคิด ในการนำเข้าสู่การสอนในบทเรียนต่าง ๆ ตัวอย่างการใช้ GSP ในการสอนวิชาคณิตศาสตร์ วิทยาศาสตร์ และศิลปะ

เป็นต้น นอกจากนั้นยังมีเว็บลิงค์เชื่อมโยงไปยังหัวข้อที่เกี่ยวข้องกับ GSP อย่างมากมาย

## • โปรแกรม Poly Pro ที่แสดงรูปเรขาคณิตสองมิติ และสามมิติ ในมุมมองต่าง ๆ

#### www.peda.com

เว็บนี้ท่านสามารถดาวน์โหลดโปรแกรม Poly Pro มาติดตั้ง ในเครื่องคอมพิวเตอร์ของท่าน เพื่อสาธิตและแสดงการมองรูป เรขาคณิตสองมิติ และสามมิติ โดยโปรแกรมสามารถแสดงให้ เห็นการคลี่รูปเรขาคณิตสามมิติเป็นรูปเรขาคณิตสองมิติที่ ประกอบเป็นรูปเรขาคณิตสามมิตินั้น และแสดงการประกอบ รูปคลี่เป็นรูปเรขาคณิตสามมิติได้ นอกจากนั้นท่านสามารถพิมพ์ เอกสารออกมาตัดเป็นตัวแบบเพื่อสร้างเป็นรูปเรขาคณิตสามมิติได้

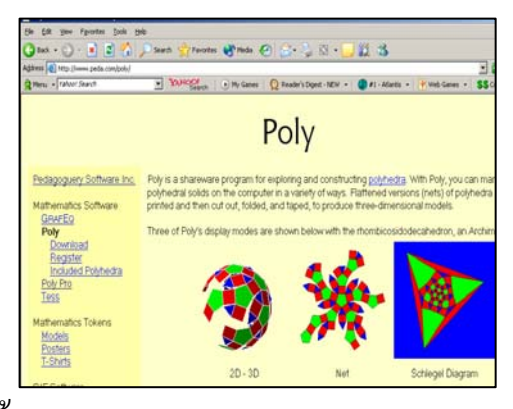

## • สื่อการสอนคณิตศาสตร์ดิจิตอลที่ผู้ใช้สามารถโต้ตอบกับเครื่องคอมพิวเตอร์ ได้

 priorities
 Minutes
 Minutes
 Minutes
 Minutes
 Minutes
 Minutes
 Minutes
 Minutes
 Minutes
 Minutes
 Minutes
 Minutes
 Minutes
 Minutes
 Minutes
 Minutes
 Minutes
 Minutes
 Minutes
 Minutes
 Minutes
 Minutes
 Minutes
 Minutes
 Minutes
 Minutes
 Minutes
 Minutes
 Minutes
 Minutes
 Minutes
 Minutes
 Minutes
 Minutes
 Minutes
 Minutes
 Minutes
 Minutes
 Minutes
 Minutes
 Minutes
 Minutes
 Minutes
 Minutes
 Minutes
 Minutes
 Minutes
 Minutes
 Minutes
 Minutes
 Minutes
 Minutes
 Minutes
 Minutes
 Minutes
 Minutes
 Minutes
 Minutes
 Minutes
 Minutes
 Minutes
 Minutes
 Minutes
 Minutes
 Minutes
 Minutes
 Minutes
 Minutes
 Minutes
 Minutes
 Minutes
 Minutes
 Minutes
 Minutes
 Minutes
 Minutes
 Minutes
 Minutes
 Minutes
 Minutes
 Minutes
 Minutes
 Minutes
 Minutes
 Minutes
 Minutes
 Minutes</td

www.mathsnet.net/geometry/solid/index.html

ในเว็บนี้ส่วนใหญ่จะเป็นหัวข้อที่เกี่ยวกับเรขาคณิต สามมิติ เช่น ทรงตันต่าง ๆ (Solid) ภาพที่ได้จากการมอง รูปเรขาคณิตสามมิติในมุมมองด้านหน้า ด้านข้าง และ ด้านบน การสร้างรูปเรขาคณิตที่ประกอบมาจากลูกบาศก์ การพลิก การเลื่อน การหมุนรูปเรขาคณิต ในการใช้เว็บนี้ ท่านต้องติดตั้งโปรแกรม Java ก่อนท่านถึงจะสามารถใช้ สื่อเกมในเว็บนี้ได้ และหากท่านต้องการเชื่อมโยงไปยัง สาระอื่น ๆ นอกจากสาระเรขาคณิต ท่านสามารถเข้าไปดู

ได้ที่ www.mathsnet.net โดยในเว็บนั้นจะมีเกม สื่อการสอนออนไลน์ ตลอดจนแบบทคสอบและ แบบฝึกหัดออนไลน์ให้ท่านได้ทดลองใช้และตรวจสอบความสามารถทางด้านคณิตศาสตร์ของตัวท่านเอง

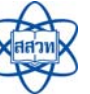

สาขาคณิตศาสตร์ประถมศึกษา สถาบันส่งเสริมการสอนวิทยาศาสตร์และเทคโนโลยี

#### สภาครูคณิตศาสตร์แห่งชาติสหรัฐอเมริกา (NCTM) www.nctm.org

้เว็บนี้เป็นเว็บที่เกี่ยวกับการจัดการศึกษาคณิตศาสตร์ ของประเทศสหรัฐอเมริกา มีหน้าที่ในการจัดทำมาตรฐาน หลักสูตร เอกสารเกี่ยวกับการเรียนการสอนคณิตศาสตร์ และสื่อการสอนอื่น ๆ การจัดประชุมวิชาการเกี่ยวกับ ู้ คณิตศาสตร์ซึ่งจัดขึ้นทกปี โดยมีตารางการประชมอบรม สัมมนาวิชาการตลอดปี มีสื่อการสอนแบบอิเล็กทรอนิกส์ ให้ท่านสามารถคาวน์โหลดได้มากมายเช่น หลักสตร

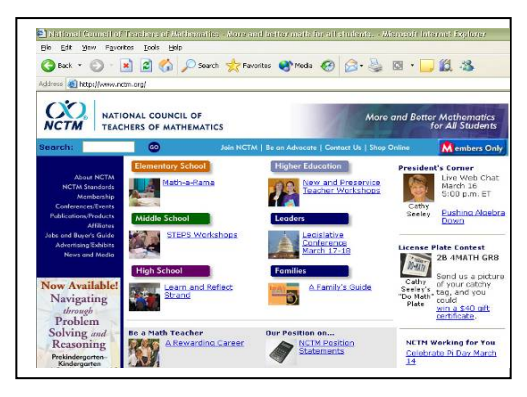

้ กณิตศาสตร์ สื่อการสอนออนไลน์ เกม หนังสือใหม่ ๆ ที่น่าสนใจ มีโปรแกรมกณิตศาสตร์ใหม่ ๆ ให้ท่านได้ทุดถองใช้อีกด้วย

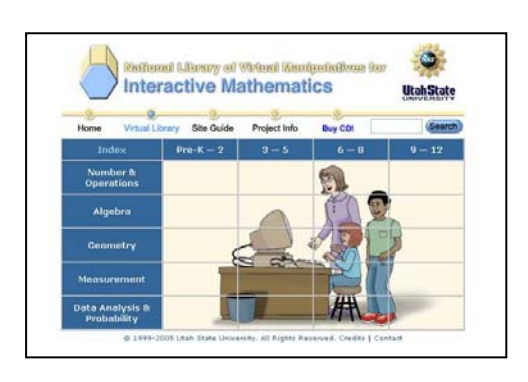

#### Learning Objects ทางคณิตศาสตร์ http://nlvm.usu.edu/en/nav/vlibrary.html

ท่านสามารถเข้ามาศึกษาเกม สื่อการสอนออนไลน์ต่าง ๆ ทางคณิตศาสตร์ โดยแยกเป็น 5 สาระ คือ จำนวนและการคำเนินการ พืชคณิต เรขาคณิต การวัด และการวิเคราะห์ข้อมูลและความน่าจะ เป็น ซึ่งแต่ละสาระแบ่งเป็น 4 ระดับชั้น คือ ก่อนประถมศึกษา – ป.2 ป3 – ป.5, ป.6 – ม.2 และ ม.3 – ม.6 ท่านอยากศึกษาเกม หรือสื่อ การสอนของสาระใด ให้ท่านคลิกเลือกตามที่ต้องการได้เลย เมื่อท่าน ้ คลิกเลือกแล้วจะได้รายการเกม สื่อการสอน ดังตัวอย่างต่อไปนี้

เช่น เกมแบบบล็อก เกมแทนแกรม กระดานตะปู แบบรูปจำนวน แบบรูปเรขาคณิต สปินเนอร์บอกซ์ (สอน ้เรื่องความน่าจะเป็น) เพนโทมิโนส์ เกมจับเวลาหมุนเข็มนาฬิกา เป็นต้น

#### Learning Objects ทางวิทยาศาสตร์ คณิตศาสตร์ของไทย โดย สสวท.

#### http://learningobject.ipst.ac.th

เป็นเว็บที่สร้างขึ้นมาเพื่อรองรับการเผยแพร่และพัฒนา Learning Objects (LO) ต่าง ๆ ทางค้านคณิตศาสตร์ ้วิทยาศาสตร์ คอมพิวเตอร์และอื่น ๆ ที่อยู่ในความดูแลของ สสวท. ซึ่งในขณะนี้เปิดบริการให้ท่านทคลองใช้ LO ต่าง ๆ ได้ฟรี โดยท่านต้องสมัครเป็นสมาชิกก่อนถึงจะได้รับสิทธิ์ เข้าไปทดลองดาวบ์โหลดมาใช้ได้ ซึ่งใบเว็บบี้มีสื่อ LO

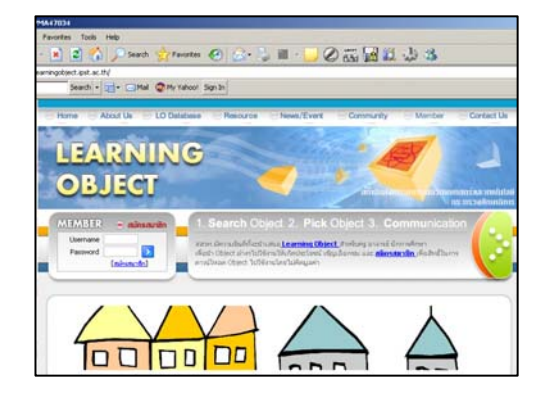

มากมายให้ท่านได้เถือกใช้ตามความเหมาะสม เช่น LO เรื่อง ความหมายและการเปรียบเทียบเสษส่วน การมองจากมุมมองค้านหน้า ค้านข้างและค้านบน การต่อวงจรไฟฟ้า การวัคค่า pH ของคินเป็นต้น

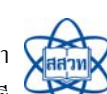

ดรรชนีการค้นหาหน้าข้อมูลอย่างรวดเร็ว www.google.co.th

เป็นเว็บที่มีผู้นิยมใช้มากที่สุดในประเทศไทย เพราะว่าหน้าเว็บเปรียบเสมือนครรชนีการค้นหน้าข้อมูล อย่างรวดเร็ว ไม่ว่าจะเป็นข้อมูลในเว็บ รูปภาพที่ต้องการ แม้กระทั่งข่าวสารที่สนใจ ท่านสามารถค้นหาข้อมูล

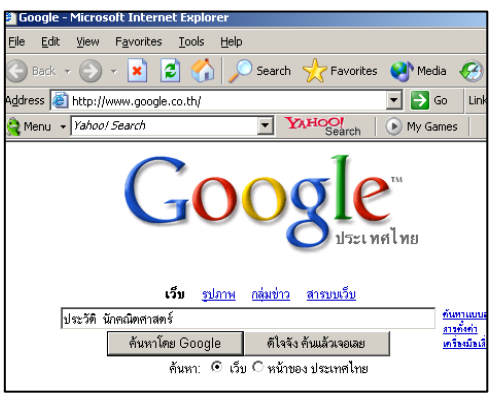

ต่าง ๆ ได้อย่างง่ายดาย โดยการพิมพ์ข้อความที่ต้องการลงไปใน ช่องว่าง จากนั้น Google ก็จะค้นหาสิ่งที่ท่านต้องการแสดงผลเป็น หน้าเว็บลิงค์ (page) ออกมาให้ท่านเลือกอย่างมากมาย ท่านก็คลิก เข้าไปดูข้อมูลตามลิงค์นั้น ๆ ได้ทันที ซึ่งการค้นหาข้อมูลโดยใช้ Google นี้มีความสะดวกและรวดเร็ว นอกจากนั้นยังมี Search Engine ที่ทำหน้าที่เหมือนกันก็คือ www.yahoo.co.th, www.sanook.com และเว็บไซต์อื่นอีกมากมาย

 สมาคมคณิตศาสตร์แห่งประเทศไทยในพระบรมราชูปภัมภ์ www.math.or.th/

สมาคมคณิตศาสตร์แห่งประเทศไทยในพระบรมราชูปถัมภ์ จัดตั้งขึ้นมาเพื่อเป็นการบริการด้านวิชาการแก่สังคม และกระตุ้น ให้เกิดความตื่นตัวทางวิชาการในวงการคณิตศาสตร์ระดับต่าง ๆ โดยมีกิจกรรมหลัก ๆ เช่น การจัดสอบแข่งขันคณิตศาสตร์ สมาคมฯ จัดให้มีการสอบแข่งขันคณิตศาสตร์ในราวต้นเดือนมกราคมของทุกปี

ปัจจุบันได้จัดให้มีสนามสอบถึง 8 แห่ง การจัดอบรมทางวิชาการ ได้แก่ การอบรมคณิตศาสตร์ภาคฤดูร้อน การอบรมคอมพิวเตอร์ การอบรมวิชาการระดับอุดมศึกษา การบรรยายสัญจร ในแต่ละปีสมาคมฯ จะพิจารณาจัดวิทยากรไปเผยแพร่ความรู้ทางคณิตศาสตร์ให้แก่ครูคณิตศาสตร์ในส่วนภูมิภาคตามที่ทางกลุ่ม โรงเรียนเสนอมา การจัดประชุมวิชาการ เพื่อเปิดโอกาสให้สมาชิก และผู้เกี่ยวข้องในแวดวงคณิตศาสตร์ ได้มีโอกาสพบปะแลกเปลี่ยนข้อคิดเห็นกันให้ความร่วมมือในโครงการจัดส่งเยาวชนไปแข่งขันคณิตศาสตร์ โอลิมปิก การให้ทุนการศึกษาแก่สมาชิก และบุตรหลานของสมาชิก การจัดพิมพ์วารสาร และหนังสือ เผยแพร่ความรู้ และนอกจากนั้นยังมีการประกวดโครงงานคณิตศาสตร์ซึ่งจัดขึ้นเป็นประจำทุกปี

#### การ Save Off line Internet

การ Save Off line Internet เป็นการบันทึกข้อมูลต่าง ๆ ในเว็บนั้นที่เราเข้าไปใช้งาน โดยเครื่องจะ จดจำไว้ว่าเราได้เข้าไปใช้งานอะไรบ้างในเว็บนั้น จากนั้นหากเราทำการบันทึกหน้าเว็บนั้น ๆ ครั้งต่อไปที่ เราเข้ามาใช้เว็บนี้อีก ก็ไม่จำเป็นที่จะต้องเชื่อมต่อเครือข่ายอินเทอร์เน็ตอีก เพียงแต่เลือกใช้การแสดงผล

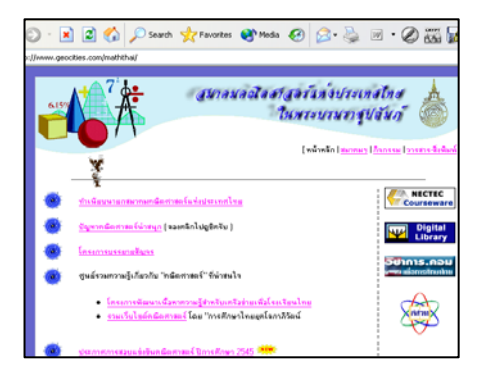

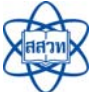

แบบ Off line (ไปที่คำสั่ง File เลือก <u>W</u>ork Off line) ก็สามารถใช้งานอินเทอร์เน็ตแบบ Off line ได้ทันที การ Save Off line มีขั้นตอนดังนี้

- เปิดเข้าสู่เว็บที่ท่านด้องการ และเปิดหน้าหน้า
   เว็บเพจที่ท่านด้องการใช้ หรือที่จะต้องใช้ครั้ง
   ต่อไป แล้วทำการใช้งานบนหน้าเว็บนั้นจน
   เป็นที่พอใจ
- จากนั้นที่เมนูบาร์เลือกคำสั่ง Favorites แล้ว
   เลือก Add to Favorites ...

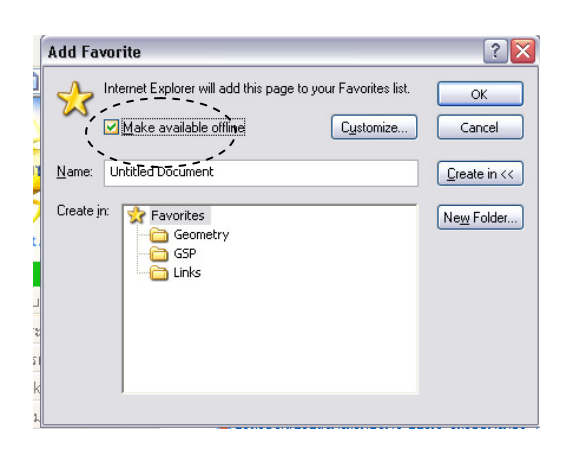

- Untitled Document Microsoft Internet Explorer Favorites - - Tools \_ Help Edit View Back Organize Favorites... Address 🙆 http://v Links MSN.com My Documents Common Solids and Their Properties สสวท MathsNet.net interactive mathematics in ec National Library of Virtual Manipulatives 6 NCTM Illuminations
- จากนั้นจะมีหน้าต่างขึ้นมาให้คลิกที่ Available Offline ใส่เครื่องหมาย ☑ ในช่อง สี่เหลี่ยม แล้วตั้งชื่อเว็บที่เราต้องการ Save Offline ในช่อง Name เช่น "สาขา คณิตศาสตร์ประถมศึกษา"

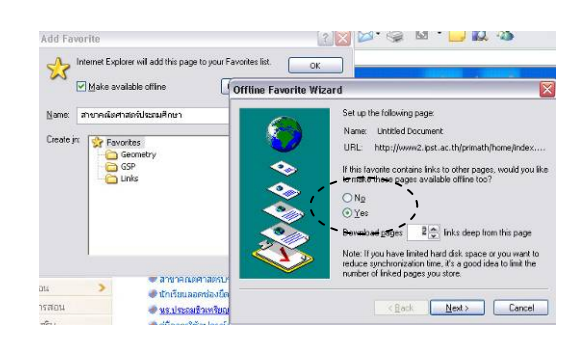

 กดที่ปุ่ม Customize... จะมี หน้าต่างขึ้นมาให้กลิกเลือก

> หน้าคำว่า Yes และเลือก Download pages เป็น 2 Links deep from this page จากนั้นกดปุ่ม next > แล้วกดปุ่ม next > อีกครั้ง และกดปุ่ม Finish

หากต้องการใส่รหัสผ่านให้คลิกเลือก 

 หน้าคำว่า
 Yes และเลือกใส่ ชื่อ และ รหัสผ่าน แล้วขืนขัน
 รหัสผ่านอีกครั้งหนึ่ง (ใช้เฉพาะกรณีที่ต้องการให้
 เป็นเว็บลับหรือเว็บสำหรับใช้ส่วนตัวเท่านั้น)

| Image: Second second second | <b>(</b> | Does this site require a password? |
|----------------------------------------------------------------------------------------------------|----------|------------------------------------|
| Eassword.      Contron Password.                                                                                                    | - 📀      | User name:                         |
| Confirm Password.                                                                                                    | ٠        | Password:                          |
| <u> </u>                                                                                                    | ے 📀      |                                    |
|                                                                                                    |          |                                    |

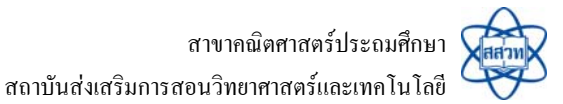

- 6. จากนั้นคลิกปุ่ม OK เป็นการเสร็จสิ้นขั้นตอนการ Save Offline
- เกรื่องจะทำการ Synchronizing ปล่อยทิ้งไว้จนเสร็จ (ขั้นตอนนี้ห้ามตัดการติดต่อ อินเทอร์เน็ตโดยเด็ดขาด)

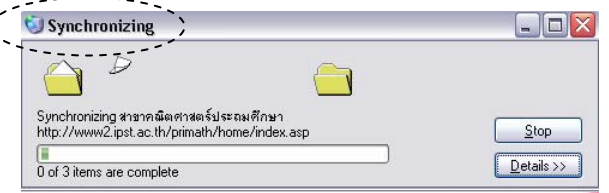

 ถ้าต้องการเลือกใช้เว็บนี้อีกครั้งต่อไปให้ไปที่เมนูบาร์ Favorites แล้วคลิกเลือกชื่อเว็บที่ต้องการ (เช่น สาขา คณิตศาสตร์ประถมศึกษา)ท่านก็จะได้เว็บที่สามารถใช้งาน ได้โดยไม่ต้องเชื่อมต่อสายอินเทอร์เน็ต (จะมีคำว่า "[Working Offline]" ต่อท้ายที่แถบ Title bar)

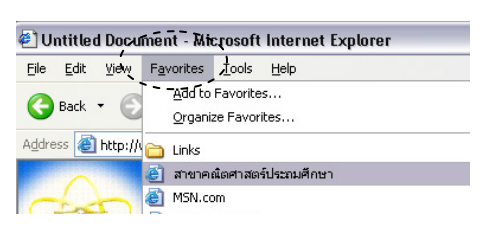

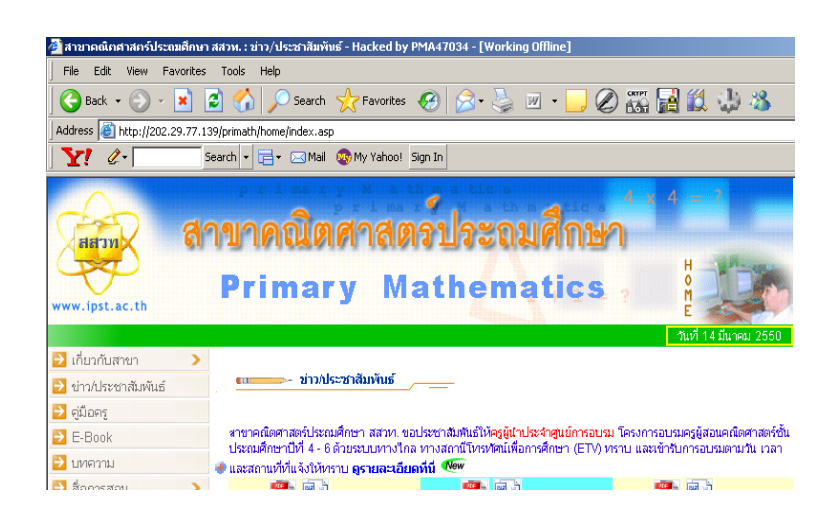

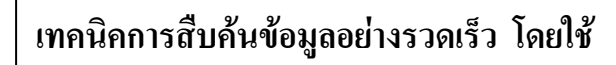

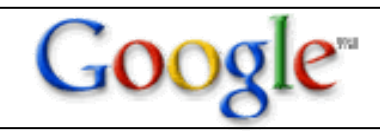

เมื่อต้องการสืบค้นข้อมูลต่าง ๆ Search engine ที่นิยมใช้มากที่สุดคือ www.google.com หลังจากที่คีย์สิ่งที่ต้องการค้นหาไปแล้ว Google จะทำการค้นหาข้อมูลจากเว็บไซต์ต่าง ๆ จำนวน มากกว่า 8 พันล้าน เว็บเพจ ค้นรูปภาพ (image) จำนวนมากกว่า 1 พันล้านภาพ มาแสดงรายการเป็น เว็บลิงค์ให้เราได้เลือกเข้าไปดูได้ตามที่ต้องการ แต่ปัญหาที่พบมากก็คือข้อมูลที่ Google ค้นหามา

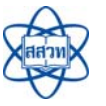

9

นั้นมีมากจนเกินไป ไม่สามารถเข้าถึงแหล่งข้อมูลที่ต้องการได้อย่างรวดเร็ว ทำให้ต้องเสียเวลาใน การเข้าไปสำรวจตามเว็บลิงค์ต่าง ๆ ที่ Google แสดงขึ้นมาทีละเว็บ ดังนั้นในการสืบค้นข้อมูลต้อง ใส่คำที่เฉพาะเจาะจงลงไป เพื่อให้สามารถค้นหาข้อมูลที่ต้องการได้อย่างรวดเร็ว เทคนิคในการ สืบค้น โดยใช้ www.google.com มีดังนี้

1. ให้เลือกใช้คำค้นที่จำเพาะเจาะจง และมีความหมายตรงกับข้อมูลที่ต้องการให้มาก

ที่สุด เช่น ถ้าต้องการหาข้อมูลเกี่ยวกับสาขา คณิตศาสตร์ประถมศึกษากวรจะกีย์กำว่า **สาขา** คณิตศาสตร์ประถมศึกษา แทนที่จะกีย์กำว่า คณิตศาสตร์ หรือ ประถมศึกษา อย่างเดียวเท่านั้น

- การใช้คำเดียว หรือคำหลาย ๆ คำ เช่น สาขา คณิตศาสตร์ ประถมศึกษา ถ้ามีการเว้นวรรค ระหว่างคำGoogle จะทำการค้นทุกคำ และเชื่อม ด้วย and โดยอัตโนมัติ ซึ่งจะส่งผลให้ได้ข้อมูลเว็บ ลิงก์ที่มากขึ้น แต่ข้อมูลที่เราต้องการค้นหาแบบเฉพาะเจาะจงจะน้อยลง
- การคำค้นภาษาอังกฤษ ใน Google ไม่ว่าจะพิมพ์ด้วยอักษรพิมพ์ใหญ่หรือพิมพ์เล็กก็มี ความหมายเหมือนกัน เช่น MATHEMATICS, Mathematics, mathematics
- ในการค้นหาข้อมูลโปรแกรมจะไม่ค้นคำประเภท common word เช่น a, an, the, what, when, why ตัวเลขหรือตัวอักษรเดี่ยว แต่ถ้าต้องการบังคับให้ค้น จะต้องใส่เครื่องหมาย บวก (+) นำหน้า เช่น Math's +I หรืออาจบังคับการค้นหาเป็นวลี โดยการใส่ เครื่องหมายคำพูดคร่อม เช่น "คณิตศาสตร์เพชรยอดมงกุฎ"
- 5. ถ้าไม่ต้องการให้ Google ค้นหาคำใดที่เกี่ยวข้อง หรือต้องการให้ยกเว้นการค้นหาคำ นั้น ให้ใส่เครื่องหมาย – นำหน้าคำนั้น เช่น คณิตศาสตร์ –วิกิพีเดีย หมายถึงให้ค้นหา ข้อมูลที่เกี่ยวข้องกับคำว่าคณิตศาสตร์ ยกเว้นคำว่า วิกิพีเดีย (วิกิพีเดีย สารานุกรมเสรี เป็นเว็บสำหรับหาข้อมูลทั่วไป โดยเป็นข้อมูลที่หลาย ๆ คนช่วยกันสร้างข้อมูลขึ้นมา ดูรายละเอียดที่ http://th.wikipedia.org)

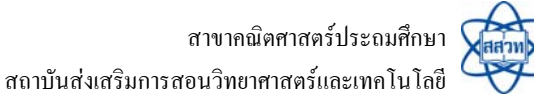

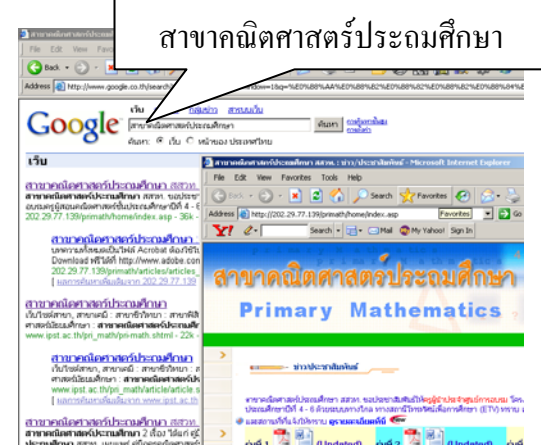

 การคีย์สิ่งที่ต้องการค้นหาแล้วให้ Google หาให้แล้ว แสดงผลเลยหลังจากคีย์ข้อมูลที่ต้องการแล้วให้คลิกปุ่ม "I'm feeling lucky" หรือ "ดีใจจัง ค้นแล้วเจอเลย" เป็น การสั่งให้ค้น และแสดงผลตรงไปยังเว็บไซต์ซึ่งตรงกับ คำค้นมากที่สุด เพียงเว็บไซต์เดียวเพื่อความสะดวก รวดเร็ว

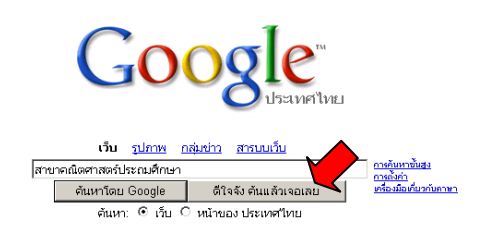

7. การค้นหาข้อมูลจากไฟล์เอกสารชนิดอื่นๆ ที่ไม่ใช่ html เช่น ไฟล์ Adobe Acrobat (pdf),

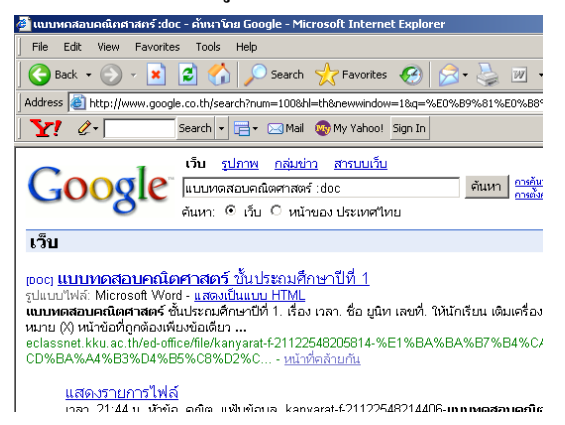

ใฟล์ MS-Office PowerPoint (ppt), ไฟล์ MS-Office Excel (xls), ไฟล์ MS-Office Word (doc), ไฟล์รูปภาพ (gif, jpg, bmp) ให้ใช้พิมพ์สิ่งที่ต้องการ เว้นวรรคต่อด้วยเครื่องหมาย โคล่อน (:) แล้วตามด้วยประเภทของไฟล์ที่ต้องการค้นหา (สิ่งที่ต้องการ : <file type> ตัวอย่างเช่น ถ้าต้องการไฟล์ แบบทคสอบคณิตศาสตร์ที่เป็นไฟล์ MS-Office Word ให้พิมพ์ คำว่า แบบทดสอบคณิตศาสตร์ :doc

 ถ้าต้องการก้นหาข้อมูลในเว็บไซต์ที่กำหนด ให้ ระบุโดยใช้ site:< domain name> เช่น ต้องการ ก้นหา กู่มือกรู ในเว็บไซต์ของ สสวท. (www.ipst.ac.th) ให้พิมพ์ดังนี้ กู่มือกรู site:www.ipst.ac.th

| 🗿 ดูมือดรู site:www.ipst.ac.th - คับหาโคย Google - Microsoft Internet Explorer                                                               |                                                                                                    |  |
|----------------------------------------------------------------------------------------------------|----------------------------------------------------------------------------------------------------|--|
| File Edit View Favorites                                                                                                    | Tools Help                                                                                                    |  |
| 🛛 😋 Back 👻 🕘 👻 🙎                                                                                                    | 🕽 🏠 🔎 Search 🤺 Favorites 🚱 😒 - چ 🛽                                                                                               |  |
| Address a http://www.google.co.th/search?num=1008hl=th8newwindow=1&q=%E0%B8%84%E0                                                            |                                                                                                    |  |
| _ <b>Ү!</b> ∅- Se                                                                                                    | arch 🔹 🚍 🛛 🖂 Mail 🛛 🚳 My Yahoo! Sign In                                                                                          |  |
| Google                                                                                                    | ว็ <b>บ <u>รูปภาพ กลุ่มข่าว สารบบเว็บ</u><br/>มีอครู site:www.ipst.ac.th คันหา ๓<br/>นหา: ⊙ เว็บ ⊂ หน้าของ ประเทศไทย</b>         |  |
| เว็บ                                                                                                    |                                                                                                    |  |
| <u>คณิตศาสตร์มัธยม สสวท</u><br>เพิ่มเติม ซัน ม.3 เสมรี2. <b>คู่มีอ</b> ค<br>สาระการเรียนรู้พื้นฐาน ซัน ม.3 เ<br>www.ipst.ac.th/smath/index.a | รู. คลิกอู่มือครูและ"ไปที่หน้าสารบัญเพื่อเลือกบทที่ที่ต้องการ คู่มี<br>สมที่1<br>asp - 33k - หน้าที่ถูกเก็บไว้ - หน้าที่คล้ายกัน |  |
| สาขาวทยาศาสตรม์ธยมศิ                                                                                                    | <u>กษา</u>                                                                                                    |  |

เทคนิควิธีการค้นหาข้อมูลต่าง ๆ โดยใช้ www.ipst.ac.th ยังมีอีกมากมายหลายวิธี หากท่านได้ทดลองใช้การค้นหาข้อมูลต่าง ๆ โดยใช้ Google แล้วสักระยะหนึ่งท่านจะค้นพบ วิธีการหาข้อมูลได้อย่างสะดวกและรวดเร็วยิ่งขึ้น

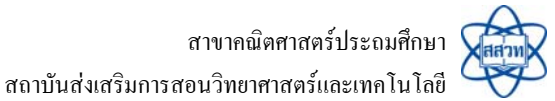